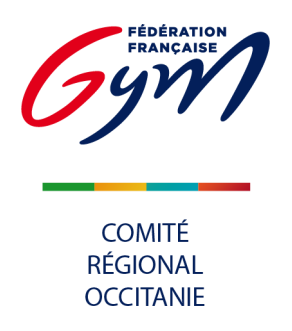

## **RENOUVELLEMENT AFFILIATION**

# **RENOUVELLEMENT ET CRÉATION DE LICENCES**

**1. RENOUVELLEMENT AFFILIATION** 

Action 1 : Se rendre sur le site Accueil FFGym

| Action 2 : Cliquer sur le bout    | on CONNEXION                    |                      |           |             |
|-----------------------------------|---------------------------------|----------------------|-----------|-------------|
| Saisir l'identifiant et le mot de | passe provisoire donnés dans le | e mail de confirmati | on de cré | éation de c |
|                                   |                                 |                      |           |             |
| PETITES ANNONCES                  | TROUVER UN CLUB - CONTA         |                      | CONNEXION | ~           |
| ENSEMBLE,<br>CRÉONS LE MOUVEME    | NT                              |                      | f y       | đ           |
|                                   |                                 |                      |           |             |
|                                   |                                 |                      |           |             |
|                                   |                                 |                      |           |             |
|                                   |                                 |                      |           |             |
| MON PROFIL                        |                                 |                      |           |             |
| N° de licence ou identifiant      |                                 |                      |           |             |
|                                   |                                 |                      |           |             |
| mot de passe                      |                                 |                      |           |             |
| CONNEXION                         |                                 |                      |           |             |

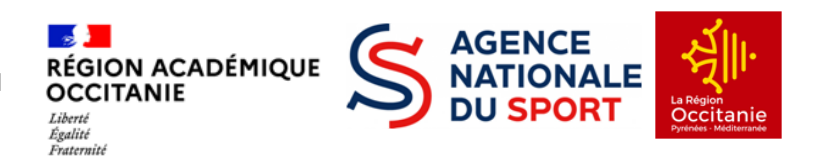

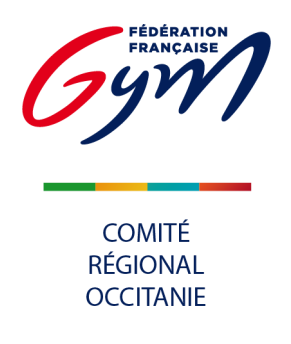

| Action 3 : Cliquer sur l'onglet FFGYM LICENCE en haut à droite.                                                                                                    |
|----------------------------------------------------------------------------------------------------|
| 🕡 🚔 🐃 https://moncompte.ffgym.fr \cdots 🖂 🏠                                                                                                    |
| ACCÉS SITE FÉDÉRAL MÉDICAL CONTACT PHOTOGYM FFGYM LICENCE                                                                                                    |
| MONCLUB 6971                                                                                                    |
| MON ESPACE HAUT NIVEAU COMPÉTITION EVOLUGYM EMPLOI/FORMATION Q Rechercher sur le site OK                                                                                                    |
| Mon Compte FFGym                                                                                                    |
| Puis soit cliquer sur le bouton Accéder à FFGym Licence         MONCOMPTE                                                                                                    |
| MON ESPACE HAUT NIVEAU COMPÉTITION EVOLUGYM FORMATION-EMPLOI Q. Restruction of the OK                                                                                                    |
| Mon compte FFGym       Mon espace       FFGYM Licence         LICENCE       05 juin 2023 : FFGymLicence s'ouvre désormais dans une fenêtre dédiée. Si votre navigateur refuse l'ouverture automatique, vous pouvez accéder à FFGymLicence grâce au bouton ci-dessous. Les identifiants de connexion sont inchangés. |
| Accéder à FFGymLicence                                                                                                    |

### <u>S'affilier</u>

Demander l'affiliation

| ction 4 : Cliquer sur l                        | onglet Clubs puis dans le menu déroulant sur Consulter             |
|------------------------------------------------|--------------------------------------------------------------------|
| ENSEMBLE,<br>CRÉONS LE MOUVEMEN                | Bienvenue dans FFGYM Licence Déconnexion                           |
| Administration Entités                         | Clubs Licences Qualité Formations Editions 🏦 🌢                     |
| Critères de sélection                          | Consulter<br>Créer                                                 |
| N° affiliation: Aff<br>Région : 76 - OCCITANIE | Valider une affiliation<br>Fusionner<br>Demande engagement qualité |
| Nom de club : sete                             | Filtrer p                                                          |
|                                                |                                                                    |
|                                                |                                                                    |

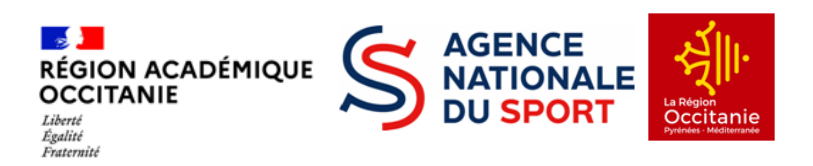

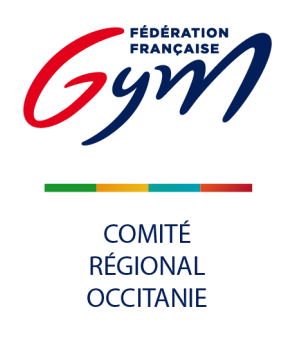

| tion 5 : Cliquer sur la loupe pour consulter les informations |                                                                      |             |  |  |  |  |  |  |  |
|---------------------------------------------------------------|----------------------------------------------------------------------|-------------|--|--|--|--|--|--|--|
| CREONS LE MOUVEMENT                                           | Bienvenue dans FFGYM Licence                                         | Déconnexion |  |  |  |  |  |  |  |
| Administration Entités Club                                   | s Licences Qualité Formations Editions                               | 6           |  |  |  |  |  |  |  |
| Critères de sélection                                         |                                                                      |             |  |  |  |  |  |  |  |
| N° affiliation: Affilié sais                                  | on en cours : 💿 Oui 🔿 Demande en cours 🔿 Non 🔿 Indifférent           |             |  |  |  |  |  |  |  |
| Région : 76 - OCCITANIE                                       | Région : 76 - OCCITANIE V Département : Tous V Spécialité : Toutes V |             |  |  |  |  |  |  |  |
| Nom de club : sete                                            |                                                                      | Filtrer O   |  |  |  |  |  |  |  |
| Résultats de la sélection                                     |                                                                      |             |  |  |  |  |  |  |  |
| Numéro Demière<br>affiliation affiliation Nom du              | Club Ville du Club                                                   |             |  |  |  |  |  |  |  |
| 76034.022 2024 SALLE                                          | /INCENT FERRARI DE SETE SETE                                         | P 🎍         |  |  |  |  |  |  |  |

| Administration Entités Clubs Formations Editions Editions           Administration       Entités       Clubs       Formations       Editions       Informations       Sites       Contrôle       Contrôle         Informations       Dirigeants       Correspondance       Statuts       Club       Responsables       Sites       Contrôle         Informations       Dirigeants       Correspondance       Statuts       Club       Responsables       Contrôle       Informations       Informations       Informations       Informations       Saison de demière affiliation: 2021       Information: 2021       Information: 2021 <td< th=""><th>Administration       Entités       Clubs       Formations       Editions</th><th>ion 6 : Sél</th><th>ectionner</th><th>la typologie o</th><th>d'affiliatio</th><th>on (un seul</th><th>choix possib</th><th>le)</th><th></th><th></th></td<> | Administration       Entités       Clubs       Formations       Editions                                                                                                    | ion 6 : Sél                                | ectionner     | la typologie o | d'affiliatio | on (un seul               | choix possib              | le)                       |                            |     |
|----------------------------------------------------------------------------------------------------|----------------------------------------------------------------------------------------------------|--------------------------------------------|---------------|----------------|--------------|---------------------------|---------------------------|---------------------------|----------------------------|-----|
| 1075 079 - CLUB TEST<br>Informations Dirigeants Correspondance Statuts Club employeur Responsables d'entraînement d'honorabilité<br>nformations générales.<br>Renouvellement d'affiliation<br>Typologie d'affiliation:<br>CTRG - 495.0 €                                                                                                    | 1075.079 - CLUB TEST  Informations générales Dirigeants Correspondance Statuts Club employeur Responsables Sites d'entraînement d'honorabilité  Informations générales.  Saison de demière affiliation: 2021  Renouvellement d'affiliation Typologie d'affiliation Typologie d'affiliation CTRG - 495.0 €                                                                                                    | Administration                             | Entités Cl    | ubs Formations | Editions     |                           |                           |                           |                            | â â |
| Informations<br>générales Dirigeants Correspondance Statuts Club<br>employeur Responsables Sites Contrôle<br>d'entraînement d'honorabilité<br>nformations générales.<br>Saison de dernière affiliation: 2021<br>Renouvellement d'affiliation<br>Typologie d'affiliation:<br>Typologie d'affiliation:<br>CTRG - 495.0 €                                                                                                    | Informations générales       Dirigeants       Correspondance       Statuts       Club employeur       Responsables et Cadres       Sites d'entraînement       Contrôle d'honorabilité         Informations générales.       Saison de dernière affiliation: 2021       Saison de dernière affiliation: 2021       Télécharger       Informations générales.       Télécharger       Informations de contrat d'affiliation       Informations de contrat d'affiliation | 75.079 - CLUB TEST                         |               |                |              |                           |                           |                           |                            |     |
| Informations générales.  Saison de dernière affiliation: 2021  Renouvellement d'affiliation  Typologie d'affiliation:  CTRG - 495.0 €  CTRG - 495.0 €                                                                                                    | Informations générales.  Saison de dernière affiliation: 2021  Renouvellement d'affiliation  Typologie d'affiliation  CTRG - 495.0 €  CTRG - 495.0 €                                                                                                    | Informations<br>générales                  | Dirigeants    | Correspondance | Statuts      | Club<br>employeur         | Responsables<br>et Cadres | Sites<br>d'entraînement   | Contrôle<br>d'honorabilité |     |
| Saison de dernière affiliation: 2021  Renouvellement d'affiliation  Typologie d'affiliation:  Télécharger  CTRG - 495.0 €  Le club a pris en connaissance du contrat d'affiliation                                                                                                    | Saison de dernière affiliation: 2021  Renouvellement d'affiliation  Typologie d'affiliation  CTRG - 495.0 €                                                                                                    | formations géné                            | rales.        |                |              |                           |                           |                           |                            | Î Î |
| Renouvellement d'affiliation         Typologie d'affiliation:       Télécharger         CTRG - 495.0 €       □ Le club a pris en connaissance du contrat d'affiliation                                                                                                    | Renouvellement d'affiliation         Typologie d'affiliation:         CTRG - 495.0 €                                                                                                    |                                            |               |                | Saison de de | ernière affiliation: 2021 | -                         |                           | 1                          |     |
|                                                                                                    |                                                                                                    | Renouvellement of Typologie d'affiliation: | d'affiliation | <b></b>        |              |                           | Télécha<br>Le club        | a pris en connaissance du | contrat d'affiliation      |     |
|                                                                                                    |                                                                                                    |                                            |               |                |              |                           |                           |                           |                            |     |

| Action 7 : Télécharger le Contrat d'affiliation et le contrat d'engage<br>Républicain , les lire.                                                  | ment républicain <mark>C. Engagement</mark> |
|----------------------------------------------------------------------------------------------------|---------------------------------------------|
| ences Qualité Formations Editions 🏦                                                                                                    |                                             |
| espondance Statuts Club Responsables Sites Contrôle employeur et Cadres d'entraînement d'honorabilité                                              |                                             |
| Saison de dernière affiliation: 2024                                                                                                    |                                             |
| Télécharger: Contrat d'affiliation C. Engagement républicain                                                                                       |                                             |
| <ul> <li>Le club a pris connaissance du contrat d'affiliation</li> <li>Le club s'engage à respecter le contrat d'engagement républicain</li> </ul> |                                             |

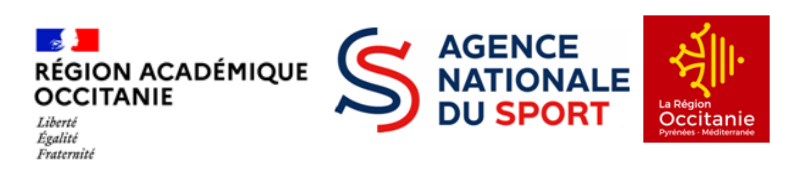

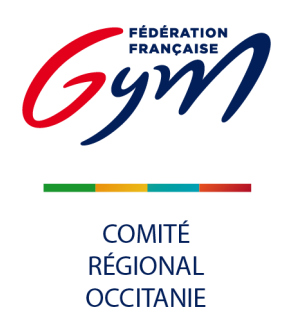

**Action 8 :** Cocher la case "le club a pris connaissance du contrat d'affiliation" et la case "le club s'engage à respecter le contrat d'engagement républicain".

ATTENTION ! ces documents vous engagent, il est donc important de les lire et d'en respecter les termes.

| cences Qualité Formations Editions<br>espondance Statuts Club Responsables Sites Contrôle<br>et Cadres d'entraînement d'honorabilité | Action 9   | Cliquer sur le   | bouton Dem            | ander 2025                |                          |                              |   |  |
|----------------------------------------------------------------------------------------------------|------------|------------------|-----------------------|---------------------------|--------------------------|------------------------------|---|--|
| espondance Statuts Club Responsables Sites Contrôle<br>employeur et Cadres d'entraînement d'honorabilité                             | cences     | Qualité Forr     | nations Edit          | ions                      |                          |                              | Ô |  |
| espondance Statuts Club Responsables Sites Contrôle<br>employeur et Cadres d'entraînement d'honorabilité                             |            |                  |                       |                           |                          |                              |   |  |
| espondance Statuts Club Responsables Sites Contrôle<br>employeur et Cadres d'entraînement d'honorabilité                             |            |                  |                       |                           |                          |                              |   |  |
|                                                                                                    | espondance | Statuts          | Club<br>employeur     | Responsables<br>et Cadres | Sites<br>d'entraînement  | Contrôle<br>d'honorabilité   |   |  |
|                                                                                                    |            |                  |                       |                           |                          |                              |   |  |
| Saison de dernière affiliation: 2022                                                                                                 |            | Saison de dernie | ère affiliation: 2022 |                           |                          |                              |   |  |
|                                                                                                    |            |                  |                       |                           |                          |                              |   |  |
| Télécharger: Contrat d'affiliation C. Engagement républicain                                                                         |            |                  | Télécharger:          | Contrat d'affiliation     | C. Engagement            | républicain                  |   |  |
| Le club a pris connaissance du contrat d'affiliation                                                                                 |            |                  | 🗹 Le d                | lub a pris connaissance   | du contrat d'affiliation |                              |   |  |
| Le club s'engage à respecter le contrat d'engagement républicain Demander 2024                                                       |            |                  | Z Le o                | lub s'engage à respecte   | le contrat d'engagement  | t républicain<br>mander 2024 |   |  |

### **<u>Créer les licences des dirigeants</u>** (indispensable pour pouvoir s'affilier)

Action 10 : Cliquer sur l'onglet Licences, puis dans le menu déroulant sur Demander 2025. Si ce choix n'apparait pas, déconnectez vous puis reconnectez vous afin d'effectuer une mise à jour de votre demande d'affiliation.

| CRÉONS LE MOUVEMENT          | Bienvenue dans FFGYM Licence                                          | Déconnexion |
|------------------------------|-----------------------------------------------------------------------|-------------|
| Administration Entités Clubs | Licences Qualité Formations Editions                                  | <b>Â Ô</b>  |
|                              | Consulter                                                             |             |
|                              | Demander 2025                                                         |             |
|                              | Demander 2024 dés : 22344                                             |             |
|                              | Décomptes affiliés : 90                                               |             |
|                              | Mutation                                                              |             |
|                              | Nombre de licences à valider : 0. Nombre de décomptes à valider : 1 🔑 |             |
| Version : 6.4.2              | Nombre de demandes d'amiliation : 1                                   |             |
|                              |                                                                       |             |
|                              |                                                                       |             |
|                              |                                                                       |             |
|                              |                                                                       |             |
|                              |                                                                       |             |

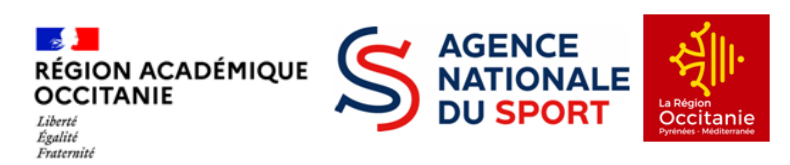

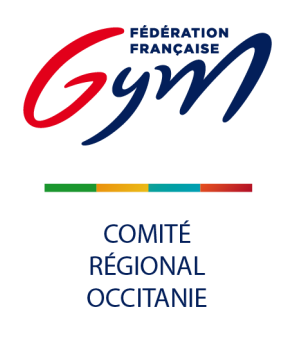

|                                                                                         |                                                   | Linites                                          | 01005                                               | Literices                                                  | 1 ormations                                      | Lanons                                      |                                                                            |                                                |                 |
|-----------------------------------------------------------------------------------------|---------------------------------------------------|--------------------------------------------------|-----------------------------------------------------|------------------------------------------------------------|--------------------------------------------------|---------------------------------------------|----------------------------------------------------------------------------|------------------------------------------------|-----------------|
| I° d'affiliation :                                                                      |                                                   | 11075.079                                        | Club :                                              | CLUB TEST                                                  |                                                  |                                             | Ville :                                                                    |                                                |                 |
| 1º de décompte                                                                          | e en cours :                                      | 20221                                            | Nb licences                                         | : 0                                                        |                                                  |                                             | Montant :                                                                  | 0.0                                            |                 |
|                                                                                         |                                                   |                                                  |                                                     |                                                            |                                                  |                                             |                                                                            | Licence féd                                    | érale: 24.00€   |
|                                                                                         |                                                   |                                                  |                                                     |                                                            |                                                  |                                             |                                                                            | Assulance le                                   | uerare . 4.30 c |
| Critères de sél                                                                         | ection                                            |                                                  |                                                     |                                                            |                                                  |                                             |                                                                            | Demande de lice                                | nce saison 2022 |
| Critères de sél                                                                         | ection                                            | Spéci                                            | ialité <sup>:</sup> Toutes                          | <ul> <li>Cotisation</li> </ul>                             | régionale Tous                                   | Afficher                                    | 50 lignes                                                                  | Demande de licer                               | nce saison 2022 |
| Nom:                                                                                    | ection                                            | Spéci                                            | ialité: Toutes                                      | Cotisation                                                 | régionale : Tous                                 | ✓ Afficher                                  | 50 lignes                                                                  | Demande de licer                               | nce saison 2022 |
| Critères de sél<br>Nom:                                                                 | ection                                            | Spéci                                            | ialité: Toutes                                      | Cotisation     A partir de                                 | régionale : Tous<br>a saison: 2021               | ✓ Afficher                                  | 50 lignes                                                                  | Demande de lice                                | Filtrer P       |
| Critères de sél<br>Nom:                                                                 | ection                                            | Spéci                                            | ialité: Toutes                                      | Cotisation     A partir de l                               | régionale : Tous<br>a saison: 2021               | ✓ Afficher                                  | 50 lignes                                                                  | Demande de lice                                | Filtrer p       |
| Critères de sél<br>Nom:<br>N° registre:<br>Résultats de la                              | ection<br>Ne<br>sélection                         | Spéci                                            | ialité: Toutes                                      | Cotisation     A partir de                                 | régionale : Tous<br>a saison: 2021               | ✓ Afficher                                  | 50 lignes                                                                  | Demande de licer                               | Filtrer P       |
| Critères de sél<br>Nom:<br>N° registre:<br>Résultats de la<br>N° reg.                   | ection<br>Ne<br>sélection<br>Nom                  | Spéci<br>é entre                                 | ialité: Toutes et et Date nais.                     | Cotisation     A partir de                                 | régionale : Tous<br>a saison: 2021               | Afficher  Etat licence                      | 50 lignes                                                                  | Cotisation<br>dénartementaie                   | Filtrer P       |
| Critères de sél<br>Nom:<br>N° registre:<br>Résultats de la<br>N° reg.<br>D00001         | ection Ne<br>sélection<br>Nom<br>TEST 1           | Spéci<br>é entre Prénom<br>Licence               | ialité: Toutes et  Date nais. 01/01/1972            | Cotisation     A partir de     Spécialité     GPT          | régionale : Tous<br>a saison: 2021<br>Baby Gym → | Afficher  Etat licence 2022                 | 50 lignes<br>Cotisation<br>régionale<br>BABY - 1.59 € ▼                    | Cotisation<br>départementale                   | Filtrer         |
| Critères de sél<br>Nom:<br>N° registre:<br>Résultats de la<br>N° reg.<br>00001<br>00002 | ection No<br>sélection<br>Nom<br>TEST 1<br>TEST 2 | Spéci<br>é entre<br>Prénom<br>Licence<br>Licence | lalité: Toutes et  Date nais. 01/01/1972 01/01/1980 | Cotisation     A partir de     Spécialité     GPT      GAM | régionale : Tous<br>a saison: 2021<br>Baby Gym 🔹 | Afficher     Etat licence     2022     2022 | 50 lignes<br>Cotisation<br>régionale<br>BABY - 1.59 € ∨<br>ADUL - 1.59 € ∨ | Cotisation<br>départementale<br>DP75 - 3.0 € v | Filtrer         |

|                           | ISLIALION                                  | Entités                      | Clubs                                  | Licences                     | Formations       | Editions                     |                                                               |                                                                  | Â                                  |
|---------------------------|--------------------------------------------|------------------------------|----------------------------------------|------------------------------|------------------|------------------------------|---------------------------------------------------------------|------------------------------------------------------------------|------------------------------------|
| 1° d'affiliatio           | on :                                       | 11075.079                    | Club :                                 | CLUB TEST                    |                  |                              | Ville :                                                       |                                                                  |                                    |
| l° de décor               | mpte en cours                              | 20221                        | Nb licences                            | s: 0                         |                  |                              | Montant : 0                                                   | .0                                                               |                                    |
|                           |                                            |                              |                                        |                              |                  |                              |                                                               | Licence fédé<br>Assurance féd                                    | érale : 24.00 €<br>lérale : 4.56 € |
| Critères de               | e sélection                                |                              |                                        |                              |                  |                              |                                                               | Demande de licen                                                 | ce saison 2022                     |
| Nom:                      |                                            | Spéc                         | alité: Toutes                          | ✓ Cotisation                 | régionale : Tous | ✓ Afficher                   | ignes                                                         |                                                                  |                                    |
| N° registro               | e:                                         | Né entre                     | et                                     | A partir de                  | la saison: 2021  | ]                            |                                                               |                                                                  | Filtrer P                          |
| registr                   |                                            |                              |                                        |                              |                  |                              |                                                               |                                                                  |                                    |
| Résultats                 | de la sélection                            |                              |                                        |                              |                  |                              |                                                               | -                                                                |                                    |
| Résultats (               | de la sélection<br>Nom                     | Prénom                       | Date nais.                             | Spécialité                   |                  | Etat licence                 | Cotisation<br>régionale                                       | Cotisation<br>départementale                                     |                                    |
| Résultats (<br>l° reg.    | de la sélection<br>Nom<br>TEST 1           | Prénom<br>Licence            | Date nais.<br>01/01/1972               | Spécialité<br>GPT V          | Baby Gym 🔻       | Etat licence<br>2022         | Cotisation<br>régionale<br>BABY - 1.59 € ✓                    | Cotisation<br>départementale<br>DP75 - 3.0 € ∨                   |                                    |
| N° reg.<br>00001<br>00002 | de la sélection<br>Nom<br>TEST 1<br>TEST 2 | Prénom<br>Licence<br>Licence | Date nais.<br>01/01/1972<br>01/01/1980 | Spécialité<br>GPT v<br>GAM v | Baby Gym 🔻       | Etat licence<br>2022<br>2022 | Cotisation<br>régionale<br>BABY - 1.59 € ♥<br>ADUL - 1.59 € ♥ | Cotisation<br>départementale<br>DP75 - 3.0 € ▼<br>DP75 - 3.0 € ▼ |                                    |

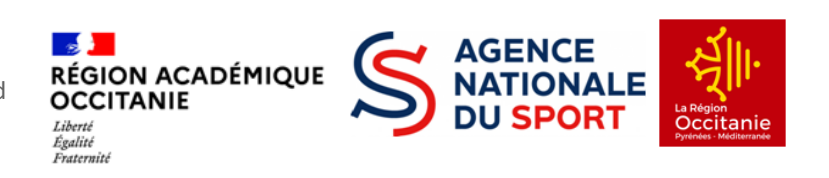

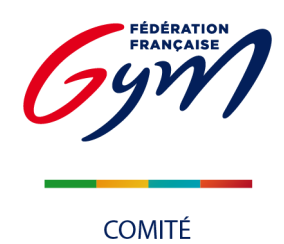

|                                                                                                    | 00001                                                                                                    | Date délivrance certificat médical :          | + d'information    | s ^ |
|----------------------------------------------------------------------------------------------------|----------------------------------------------------------------------------------------------------|-----------------------------------------------|--------------------|-----|
| Type cotisation régionale :                                                                                                    | <b>~</b>                                                                                                    | Type cotisation départementale :              | DP75 - 3.0 • v     | i   |
| Nom :                                                                                                    |                                                                                                    | Nom de jeune fille                            |                    |     |
| Prénom :                                                                                                    |                                                                                                    | Sexe :                                        | ~                  |     |
| Date de naissance :                                                                                                    |                                                                                                    | Age (saison sportive) :                       |                    |     |
| lieu de naissance :                                                                                                    | Aucune sélection V                                                                                             |                                               |                    |     |
|                                                                                                    | FRANCE                                                                                                    | Code postal :                                 |                    |     |
| Hulesse .                                                                                                    |                                                                                                    | Ville :                                       |                    | 0   |
|                                                                                                    |                                                                                                    |                                               |                    |     |
| Portable :                                                                                                    |                                                                                                    | Fixe :                                        |                    | ~   |
| Email 1 :                                                                                                    |                                                                                                    | Email 2 :                                     |                    | ^   |
| Accepte les sollicitations des parter                                                                                                    | naires                                                                                                    |                                               |                    |     |
| -FGym:                                                                                                    | Non                                                                                                    | Haut niveau :                                 | Non                |     |
| ub principal                                                                                                    | Non                                                                                                    | Club secondaire                               |                    |     |
| Club : CLUB TEST                                                                                                    |                                                                                                    | Club :                                        |                    |     |
| Spécialité principale : Aucune sél                                                                                                    |                                                                                                    | Numéro d'affiliation :                        |                    |     |
| Autres spécialités :                                                                                                    | luant                                                                                                    | Snécialités ·                                 |                    |     |
| GYM ARTISTIQUE MASCUL                                                                                                    | INE                                                                                                    |                                               |                    |     |
| GYM ARTISTIQUE FEMININ                                                                                                    | E                                                                                                    |                                               |                    |     |
| GYM AEROBIC                                                                                                    |                                                                                                    |                                               |                    | ~   |
|                                                                                                    | Ann                                                                                                    | uler × Valider ✓                              |                    |     |
|                                                                                                    |                                                                                                    |                                               |                    |     |
| DAC MAODIELED LE                                                                                                    | NUMÉRO DE REGI                                                                                                 | STRE                                          |                    |     |
| PAS MODIFIER LE                                                                                                    |                                                                                                    |                                               |                    |     |
| PAS MODIFIER LE                                                                                                    |                                                                                                    |                                               |                    |     |
| mentions obligato                                                                                                    | oires à remplir sont                                                                                           | ::                                            |                    |     |
| mentions obligato                                                                                                    | pires à remplir sont<br>gionale & départen                                                                     | :<br>nentale                                  |                    |     |
| mentions obligato                                                                                                    | pires à remplir sont<br>gionale & départen                                                                     | nentale                                       |                    |     |
| mentions obligato<br>e de cotisation rég<br>m & prénom                                                                                                    | pires à remplir sont<br>gionale & départen                                                                     | :<br>nentale                                  |                    |     |
| mentions obligato<br>e de cotisation rég<br>m & prénom<br>te, lieu et nom de i                                                                                           | pires à remplir sont<br>gionale & départen<br>naissance Lieu de na                                             | issance :                                     | Nom de naissance : |     |
| mentions obligato<br>e de cotisation rég<br>m & prénom<br>te, lieu et nom de r                                                                                           | pires à remplir sont<br>gionale & départen<br>naissance Lieu de na                                             | issance :                                     | Nom de naissance : |     |
| pas modifier le<br>mentions obligato<br>e de cotisation rég<br>m & prénom<br>te, lieu et nom de r<br>ge                                                                  | pires à remplir sont<br>gionale & départen<br>naissance Lieu de na                                             | issance :                                     | Nom de naissance : |     |
| pas modifier le<br>mentions obligato<br>e de cotisation rég<br>m & prénom<br>te, lieu et nom de n<br>te<br>de téléphone                                                  | pires à remplir sont<br>gionale & départen<br>naissance Lieu de na                                             | :<br>nentale<br>Issance :                     | Nom de naissance : |     |
| PAS MODIFIER LE<br>mentions obligato<br>e de cotisation rég<br>m & prénom<br>te, lieu et nom de r<br>ge<br>de téléphone<br>ail (auquel il recev                          | pires à remplir sont<br>gionale & départen<br>naissance Lieu de na<br>ra sa licence, donc                      | issance:                                      | Nom de naissance : |     |
| PAS MODIFIER LE<br>mentions obligato<br>e de cotisation rég<br>m & prénom<br>te, lieu et nom de r<br>ce<br>de téléphone<br>ail (auquel il recev                          | pires à remplir sont<br>gionale & départen<br>naissance Lieu de na<br>ra sa licence, donc                      | issance : I I I I I I I I I I I I I I I I I I | Nom de naissance : |     |
| PAS MODIFIER LE<br>mentions obligato<br>e de cotisation rég<br>m & prénom<br>te, lieu et nom de r<br>ke<br>de téléphone<br>ail (auquel il recev<br>écialité principale ( | pires à remplir sont<br>gionale & départen<br>naissance Luu de na<br>ra sa licence, donc<br>pour GPT, préciser | issance:                                      | Nom de naissance : |     |

Т

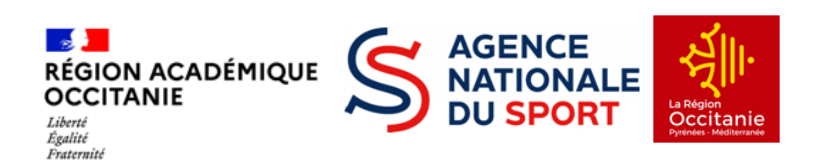

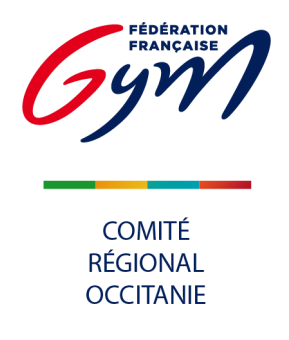

| er                                    |                                                                                                    |                                                                                                    |
|---------------------------------------|----------------------------------------------------------------------------------------------------|----------------------------------------------------------------------------------------------------|
| Club :                                |                                                                                                    |                                                                                                    |
| Numéro d'affiliation :                |                                                                                                    |                                                                                                    |
| Spécialités :                         |                                                                                                    |                                                                                                    |
|                                       |                                                                                                    | ~                                                                                                    |
| uler × Valider ✓                      |                                                                                                    |                                                                                                    |
| TRER                                  |                                                                                                    |                                                                                                    |
| Page 1 sur 23 (1103 enregistrements ) |                                                                                                    |                                                                                                    |
|                                       |                                                                                                    |                                                                                                    |
| Créer +                               |                                                                                                    |                                                                                                    |
|                                       | Club :<br>Numéro d'affiliation :<br>Spécialités :<br>ler ★ Valider ✓<br>Page 1 sur 23 (1103 enregistrements) → W | Club :<br>Numéro d'affiliation :<br>Spécialités :<br>Iler ★ Valider ✓<br>Page 1 sur 23 (1103 enregistrements ) →>>>>>>>>>>>>>>>>>>>>>>>>>>>>>>>>>>> |

Action 15 : Répéter l'opération à l'identique pour le ou la trésorier(e) et le ou la secrétaire.

### Vérifier et valider le décompte

La création des licences fera apparaître le bouton décompte.

| Actio                   | n 16 :                     | : Cliqu                       | er sur l                               | e bout                  | on Déco                  | mpte                                           |                                                                                               |                                                    |                     |
|-------------------------|----------------------------|-------------------------------|----------------------------------------|-------------------------|--------------------------|------------------------------------------------|-----------------------------------------------------------------------------------------------|----------------------------------------------------|---------------------|
|                         |                            |                               |                                        |                         |                          |                                                |                                                                                               |                                                    |                     |
| Adminis                 | stration                   | Entités                       | Clubs                                  | Licences                | Formations               | Editions                                       |                                                                                               |                                                    | 1                   |
|                         |                            |                               |                                        |                         |                          |                                                |                                                                                               |                                                    |                     |
| Nº d'affiliation        | in :                       | 11075.079                     | Club :                                 | CLUB TEST               |                          |                                                | Ville :                                                                                       |                                                    |                     |
| N° de décom             | npte en cours              | 20221                         | Nb licences                            | 3                       |                          |                                                | Montant : 1                                                                                   | 102.0                                              |                     |
|                         |                            |                               |                                        |                         |                          |                                                |                                                                                               | Licence féde                                       | érale : 24.00 €     |
|                         |                            |                               |                                        |                         |                          |                                                |                                                                                               | Assurance féo                                      | dérale : 4.56€      |
| Critères de s           | sélection                  |                               |                                        |                         |                          |                                                |                                                                                               | Demande de licer                                   | nce saison 2022     |
| Nom:                    |                            | Spéc                          | ialité: Toutes                         |                         | ✓ Coti                   | sation régionale : Tous                        | ✓ Afficher 50                                                                                 | lignes                                             |                     |
| N° registre             |                            |                               | et                                     | A partir de             | la saison: 2021          | 1                                              |                                                                                               |                                                    |                     |
| N Tegistre.             | '                          | ve enac                       |                                        | Apartir de              | a salson.                | <u>,</u>                                       |                                                                                               |                                                    | Filtrer 🔎           |
|                         |                            |                               |                                        |                         |                          |                                                |                                                                                               |                                                    |                     |
| Resultats de            | le la selection            |                               |                                        |                         |                          |                                                |                                                                                               |                                                    |                     |
| N° reg. 🕨               | Nom 🚽                      | Prénom                        | Date nais.                             | Spécialité              |                          | Etat licence                                   | régionale                                                                                     | départementale                                     |                     |
|                         |                            |                               |                                        |                         |                          | 0000                                           |                                                                                               | DD75 206                                           | -                   |
| 00001                   | TEST 1                     | Licence                       | 01/01/1972                             | GPT 🗸                   | Baby Gym 🗸               | 2022                                           | BABY - 1.59 € ∨                                                                               | DP75-3.0 € V                                       |                     |
| 00001<br>00002          | TEST 1<br>TEST 2           | Licence<br>Licence            | 01/01/1972<br>01/01/1980               | GPT ↓<br>GAM ↓          | Baby Gym 🗸               | 2022<br>2022                                   | BABY - 1.59 € ∨<br>ADUL - 1.59 € ∨                                                            | DP75-3.0€ ∨                                        |                     |
| 00001<br>00002<br>00003 | TEST 1<br>TEST 2<br>TEST 3 | Licence<br>Licence<br>Licence | 01/01/1972<br>01/01/1980<br>01/01/1982 | GPT v<br>GAM v<br>GAF v | Baby Gym ∨               | 2022<br>2022<br>2022                           | BABY - 1.59 €       ▼         ADUL - 1.59 €       ▼         ADUL - 1.59 €       ▼             | DP75 - 3.0 € ∨<br>DP75 - 3.0 € ∨                   |                     |
| 00001<br>00002<br>00003 | TEST 1<br>TEST 2<br>TEST 3 | Licence<br>Licence<br>Licence | 01/01/1972<br>01/01/1980<br>01/01/1982 | GPT V<br>GAM V<br>GAF V | Baby Gym 🗸               | 2022<br>2022<br>2022                           | BABY - 1.59 €     ▼       ADUL - 1.59 €     ▼       ADUL - 1.59 €     ▼                       | DP75 - 3.0 € ∨<br>DP75 - 3.0 € ∨                   |                     |
| 00001<br>00002<br>00003 | TEST 1<br>TEST 2<br>TEST 3 | Licence<br>Licence<br>Licence | 01/01/1972<br>01/01/1980<br>01/01/1982 | GAM v<br>GAF v          | Baby Gym 🗸               | 2022<br>2022<br>2022                           | BABY - 1.59 €     ▼       ADUL - 1.59 €     ▼       ADUL - 1.59 €     ▼                       | DP75 - 3.0 € ▼<br>DP75 - 3.0 € ▼<br>DP75 - 3.0 € ▼ |                     |
| 00001<br>00002<br>00003 | TEST 1<br>TEST 2<br>TEST 3 | Licence<br>Licence<br>Licence | 01/01/1972<br>01/01/1980<br>01/01/1982 | GAM V<br>GAF V          | Baby Gym 🗸               | 2022<br>2022<br>2022                           | BABY - 1.59 € ∨<br>ADUL - 1.59 € ∨<br>ADUL - 1.59 € ∨                                         | DP75 - 3.0 € ∨<br>DP75 - 3.0 € ∨<br>DP75 - 3.0 € ∨ | ر ک<br>در ک<br>در ک |
| 00001<br>00002<br>00003 | TEST 1<br>TEST 2<br>TEST 3 | Licence<br>Licence<br>Licence | 01/01/1972<br>01/01/1980<br>01/01/1982 | GAT V<br>GAF V          | Baby Gym \vee            | 2022<br>2022<br>2022                           | BABY - 1.59 € ▼       ADUL - 1.59 € ▼       ADUL - 1.59 € ▼                                   | DP75-3.0 € ∨<br>DP75-3.0 € ∨                       | ر ک<br>ر ک<br>ر ک   |
| 00001<br>00002<br>00003 | TEST 1<br>TEST 2<br>TEST 3 | Licence<br>Licence<br>Licence | 01/01/1972<br>01/01/1980<br>01/01/1982 | GAT v<br>GAM v<br>GAF v | Baby Gym 👻               | 2022<br>2022<br>2022                           | BABY - 1.59 € ∨           ADUL - 1.59 € ∨           ADUL - 1.59 € ∨                           | DP75-3.0€ ∨<br>DP75-3.0€ ∨                         | ر ک<br>ر ک<br>ر ک   |
| 00001<br>00002<br>00003 | TEST 1<br>TEST 2<br>TEST 3 | Licence<br>Licence<br>Licence | 01/01/1972<br>01/01/1980<br>01/01/1982 | GPT v<br>GAM v<br>GAF v | Baby Gym V               | 2022<br>2022<br>2022<br>2022                   | BABY - 1.59 €         ▼           ADUL - 1.59 €         ▼           ADUL - 1.59 €         ▼   | DP75-330€ ∨<br>DP75-330€ ∨                         |                     |
| 00001                   | TEST 1<br>TEST 2<br>TEST 3 | Licence<br>Licence<br>Licence | 01/01/1972<br>01/01/1980<br>01/01/1982 | GPT ~<br>GAM ~<br>GAF ~ | Baby Gym V               | 2022<br>2022<br>2022<br>1 (3 enregistrements ) | BABY - 1.59 €         ▼           ADUL - 1.59 €         ▼           ADUL - 1.59 €         ▼   | DP75-30€ ∨<br>DP75-30€ ∨                           | ير ⊠<br>ير ⊠<br>ي   |
| 00001<br>00002<br>00003 | TEST 1<br>TEST 2<br>TEST 3 | Licence<br>Licence<br>Licence | 01/01/1972<br>01/01/1980<br>01/01/1982 | GPT ~<br>GAM ~<br>GAF ~ | Baby Gym ♥               | 2022<br>2022<br>2022                           | BABY - 1.59 €         ▼           ADUL - 1.59 €         ▼           ADUL - 1.59 €         ▼   | DP75-30€ v<br>DP75-30€ v                           | ير ≥<br>ير ≥<br>ي   |
| 00001<br>00002<br>00003 | TEST 1<br>TEST 2<br>TEST 3 | Licence<br>Licence<br>Licence | 01/01/1972<br>01/01/1980<br>01/01/1982 | GPT V<br>GAM V<br>GAF V | Baby Gym ♥<br>Page 1 sur | 2022<br>2022<br>2022<br>1 (3 enregistrements ) | BABY - 1.59 € ▼           ADUL - 1.59 € ▼           ADUL - 1.59 € ▼           ADUL - 1.59 € ▼ | DP75-30€ v<br>DP75-30€ v                           |                     |

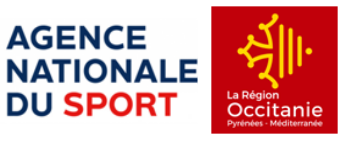

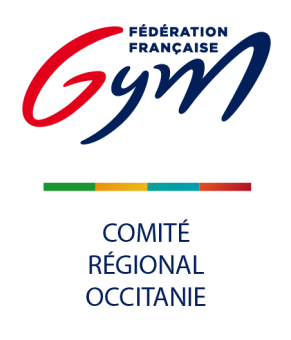

| ctio<br>orsqu | <b>n 17 :</b> Vérifier<br>r <u>'un décompte</u><br>tant de le vérij | r si toutes vos licences<br><u>est envoyé, il ne peut</u><br>fier !!! (nouveauté 202 | apparaissent<br><u>plus être mo</u><br>24-2025 <u>)</u> | , puis, cliquer sur <mark>En</mark><br>Ddifié ni par le club ni | voyer<br>i <u>par le com</u>        | nité régional, i                                   |
|---------------|---------------------------------------------------------------------|--------------------------------------------------------------------------------------|---------------------------------------------------------|-----------------------------------------------------------------|-------------------------------------|----------------------------------------------------|
| Admi          | nistration Entités                                                  | Clubs Licences Form                                                                  | nations Editions                                        |                                                                 |                                     | Â                                                  |
| N° d'affi     | liation: 11075.079 Club                                             | CLUB TEST Ville: N° de décompte                                                      | en cours: 20221 Nb                                      | licences: 3 Montant; 102.0 <b>f)</b>                            |                                     | Ĩ                                                  |
|               |                                                                     |                                                                                      |                                                         | Anton (1997) (2014) (2014) (2014) (2014) (2014)                 | Lice<br>Assu                        | ence fédérale : 24.00 €<br>rance fédérale : 4.56 € |
| N° reg.       | Nom                                                                 | Prénom                                                                               | Date nais.                                              | Spécialité                                                      | Cotisation<br>régionale<br>demandée | Cotisation<br>départementale<br>demandée           |
| 00001         | TEST 1                                                              | Licence                                                                              | 01/01/1972                                              | GYM POUR TOUS                                                   | BABY                                | DEP75                                              |
| 0002          | TEST 2                                                              | Licence                                                                              | 01/01/1980                                              | GYM ARTISTIQUE MASCULINE                                        | ADULTE                              | DEP75                                              |
| 00003         | TEST 3                                                              | Licence                                                                              | 01/01/1982                                              | GYM ARTISTIQUE FEMININE                                         | ADULTE                              | DEP75                                              |
|               |                                                                     |                                                                                      |                                                         |                                                                 |                                     |                                                    |
|               |                                                                     |                                                                                      |                                                         |                                                                 |                                     |                                                    |
|               |                                                                     |                                                                                      |                                                         |                                                                 |                                     |                                                    |
|               |                                                                     |                                                                                      |                                                         |                                                                 |                                     |                                                    |
|               |                                                                     | Compléter                                                                            |                                                         | Envoyer                                                         |                                     |                                                    |

#### Finaliser la demande d'affiliation

| Déconnexion       Clubs       Licences       Qualité       Formations       Editions       Editions         Administration       Entités       Clubs       Licences       Qualité       Formations       Editions       Image: Consultar in the second second s                                                                                                    | tion 18 : Cliquer sur                          | l'onglet Clubs puis dans le menu déroulant sur Consulter                                           |                |
|----------------------------------------------------------------------------------------------------|------------------------------------------------|----------------------------------------------------------------------------------------------------|----------------|
| Administration     Entités     Clubs     Licences     Qualité     Formations     Éditions     € ditions                 Crières de sélection               Consulter               Créer                 mande en cours             Non             Indifférent               mande en cours             Non             Indifférent               sessent qualité               sus               Spécialité : Toutes                                                                                                    | CRÉONS LE MOUVEMEN                             | Bienvenue dans FFGYM Licence                                                                       | Déconnexion    |
| Critères de sélection       Consulter         Oréer       Valider une affiliation         N° affiliation:       Aff         Valider une affiliation       mande en cours         Région :       76 - OCCITANIE         Demande engagement qualité       Spécialité :                                                                                                    | Administration Entités                         | Clubs Licences Qualité Formations Editions                                                         | <b>Â 6</b>     |
| N° affiliation: Affiliation Affiliation Af | Critères de sélection                          | Consulter<br>Créer                                                                                 |                |
|                                                                                                    | N° affiliation: Afr<br>Région : 76 - OCCITANIE | Valider une affiliation<br>Fusionner<br>Demande engagement qualité<br>→ us → Spécialité : Toutes → |                |
| Nom de club : sete Filtrer   Filtrer   Filtre  | Nom de club : sete                             |                                                                                                    | Filtrer $\rho$ |

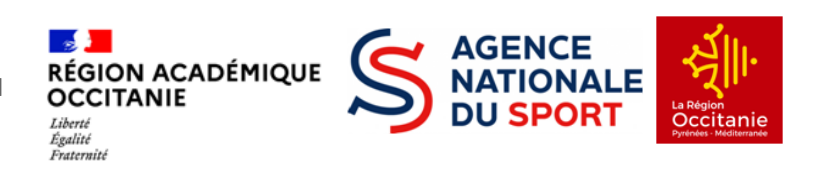

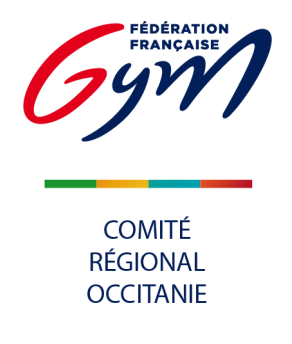

| on 19 : Cliquer sur la loup                           | e pour consulter les informations          |                  |
|-------------------------------------------------------|--------------------------------------------|------------------|
| CREATE CREATE CREATE                                  | Bienvenue dans FFGYM Licence               | Déconnexion      |
| Administration Entités Clubs L                        | icences Qualité Formations Editions        | Ô                |
| Critères de sélection                                 |                                            |                  |
| N° affiliation: Affilié saison en cour                | s:  Oui Demande en cours Non Indifférent   |                  |
| Région : 76 - OCCITANIE                               | Département : Tous     Spécialité : Toutes |                  |
| Nom de club : sete                                    |                                            | Filtrer <i>p</i> |
| Numéro Demière<br>affiliation affiliation Nom du Club | Ville du Club                              |                  |
| 76034.022 2024 SALLE VINCENT                          | FERRARI DE SETE SETE                       | P 🎍              |

#### Renseigner les informations "club"

**Action 20** : Remplir la partie 3 Correspondance (ces coordonnées seront utilisées par le Comité Régional pour transmettre toutes les informations utiles sur la saison au profil de personnes concernées (compta, technique,...), il est donc important d'avoir une attention particulière sur les renseignements de cette partie.

| . Corresponda | nce.           |  |
|---------------|----------------|--|
| Téléphone:    | Télécopie:     |  |
| Mail * :      | Site Internet: |  |
| Adresse1:     | Code Postal:   |  |
| Adresse2:     | Ville:         |  |
| Adresse3:     |                |  |
|               |                |  |

Remplir le contrôle d'honorabilité

| Action 21 : Ren       | nplir la partie 8 C          | ontrôle d'honc | orabilité en cliqu | ant sur le 🕇 |       |  |
|-----------------------|------------------------------|----------------|--------------------|--------------|-------|--|
| 7. Site d'Entraînemen | ıt.                          |                |                    |              |       |  |
| + - /                 |                              |                |                    |              | 107   |  |
| Nom du Site           | Adresse1                     | Adresse2       | Adresse3           | Code Postal  | Ville |  |
| 8. Contrôle d'honoral | bilité 🔒 Plus d'informations |                |                    |              |       |  |
| + - 🥒                 |                              |                |                    |              |       |  |
|                       |                              |                |                    |              |       |  |

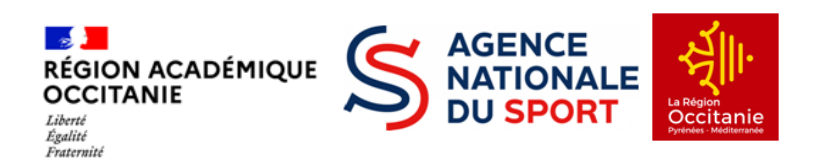

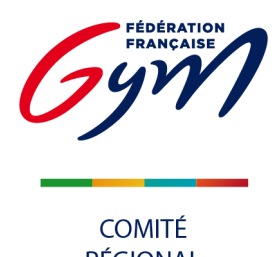

RÉGIONAL OCCITANIE

Action 22 : Inscrire le nom du président dans la cellule « Nom » puis cliquer sur les jumelles et choisir le nom correspondant

| dministration                | Entités   | Clubs | Licences | Qualité | Formations | Editions                                                | Ô |
|------------------------------|-----------|-------|----------|---------|------------|---------------------------------------------------------|---|
| ontrôle d'hono               | rabilité. |       |          |         |            |                                                         |   |
| Recherche:<br>Numéro licence | e:        |       | Nom:     |         |            | 1 Merci d'utiliser la fonction de recherche du licencié |   |
|                              |           |       |          |         |            |                                                         |   |

| Action 23 : Sélectionner la                | fonction Dirigeant |  |
|--------------------------------------------|--------------------|--|
| Recherche:<br>Numéro licence:<br>Fonction: | Nom: 🕅 💥           |  |
| Dirigeant                                  |                    |  |

| dministration                                                                            | Entités Club                          | s Licences    | Qualité Forma | ations Editions | ± 6  |  |
|------------------------------------------------------------------------------------------|---------------------------------------|---------------|---------------|-----------------|------|--|
| ARRES Emmanuel<br>Lieu de naissance                                                      | le<br>: en France V                   | Nom de naissa | nce :         |                 | •    |  |
| né en france :<br>Département de n<br>Code commune d<br>Code postal :<br>Ville de naissa | alssance :<br>e naissance :<br>ance : | ]             | EN.           |                 |      |  |
| né à l'étranger :<br>Code pays de nais<br>Nom pays de                                    | ssance :                              |               |               |                 |      |  |
| Ville de naissance                                                                       |                                       | An            | nuler ×       | Valider 🗸       | <br> |  |

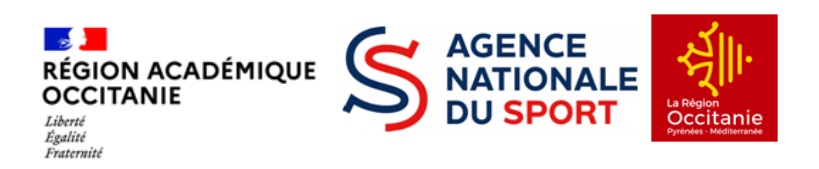

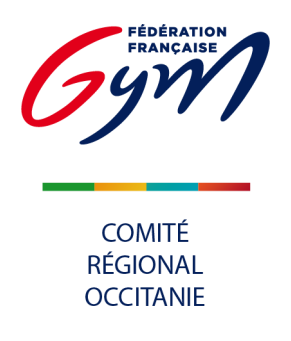

#### Payer l'affiliation

| générales             | Dirigeants           | Correspondance         | Statuts           | Club<br>employeur      | Responsables<br>et Cadres | Sites<br>d'entraînement  | Contrôle<br>d'honorabilité |
|-----------------------|----------------------|------------------------|-------------------|------------------------|---------------------------|--------------------------|----------------------------|
| mations géné          | rales.               |                        |                   |                        |                           |                          | î I                        |
|                       |                      | Sai                    | son de dernière a | affiliation: 2023 à co | ntrôler                   |                          |                            |
| enouvellement d'      | affiliation          |                        |                   |                        |                           |                          |                            |
| pologie d'affiliation | : STD - 194.0 €      |                        |                   |                        |                           | Télécharger              |                            |
|                       |                      |                        |                   |                        | 🖾 Le clu                  | b a pris connaissance du | contrat d'affiliation      |
|                       |                      |                        |                   |                        |                           |                          |                            |
| omplet. UNION H       | AVRAISE DE GTMIN     | ASTIQUE                |                   |                        | Abreviation: 0-H-G        |                          |                            |
| u club: LE HAVRE      | -                    |                        |                   |                        |                           |                          |                            |
| le la dernière Asse   | emblée Générale:     |                        |                   |                        |                           |                          |                            |
| te(s) sur FFGYM:      | 28076.001_iform , 20 | 8076.001_maj,28076.001 | _cns , 28076.001  | 1.00006                | Section sportive sco      | laire proposée 🗌         |                            |
|                       |                      |                        |                   |                        |                           |                          |                            |
| il de personnes er    | situation de handica | ip 🗌                   |                   |                        |                           |                          |                            |

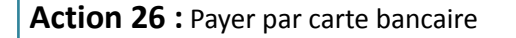

=> Cliquer sur le Paiement par CB

Vous serez redirigé vers une page pour vous permettre de renseigner les informations de votre carte bancaire. Une fois le paiement validé, vous serez redirigé sur la fiche de votre club dans FFGymLicence.

Attention ! Cette étape peut prendre un peu de temps, il est important de patienter jusqu'à la redirection sur la fiche de votre club. Par la suite, le traitement par CB peut, tout comme le paiement par virement, prendre 48 à 72h.

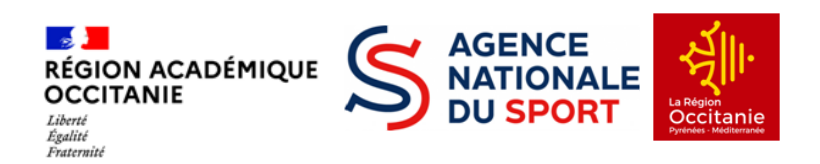

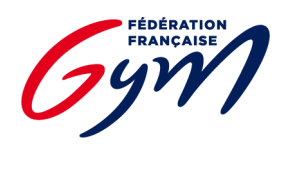

COMITÉ RÉGIONAL OCCITANIE

#### Action 26 bis : Payer par virement

Pour le paiement par Virement, les informations de la transaction apparaîtront à l'écran.

Le montant à payer

L'IBAN dédié à cet usage

### **IBAN FFGYM LICENCES**,

FR76 3000 4029 9900 0102 9448 273 CODE BIC (SI DEMANDÉ) : BNPAFRPPXXX

La référence du virement (à renseigner absolument comme ceci) :

Construction de la référence : A + n° affiliation (sans le point)

Exemple de référence de virement pour l'affiliation du 76031.054

#### <mark>A 76031054</mark>

Les informations présentes à l'écran sont à renseigner sur votre espace bancaire (Application téléphone ou site internet)

N.B : Une erreur lors de la saisie d'une de ces informations entraîne la non validation du paiement d'affiliation

Une fois le virement réalisé, vous pouvez signaler le virement comme effectué en cliquant sur le bouton « virement effectué ». Cette action ne fait pas office de validation.

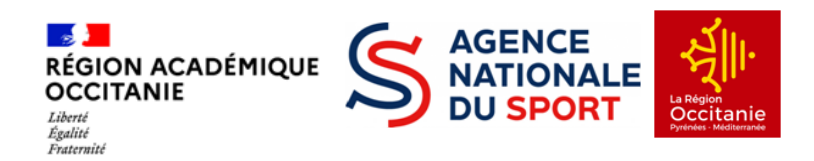

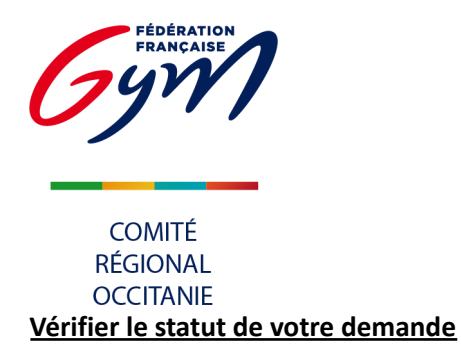

Action 27 : Cliquer sur l'onglet Clubs puis dans le menu déroulant sur Consulter puis la loupe à droite pour accéder à votre fiche club.

Dans "Informations générales", il sera noté que votre affiliation est "à contrôler". Ce contrôle sera effectué par le Comité Régional.

| Informations<br>générales  | Dirigeants   | Correspondance | Statuts           | Club<br>employeur      | Responsables<br>et Cadres | Sites<br>d'entraînement  | Contrôle<br>d'honorabilité |
|----------------------------|--------------|----------------|-------------------|------------------------|---------------------------|--------------------------|----------------------------|
| ormations général          | es.          |                |                   |                        |                           |                          | ^                          |
|                            |              | Sai            | son de dernière a | affiliation: 2023 à co | ntrôler                   |                          |                            |
| Renouvellement d'affi      | liation      |                |                   |                        |                           |                          |                            |
| Typologie d'affiliation: S | TD - 194.0 € |                |                   |                        |                           | Télécharger              |                            |
| Payée - 194.00€ le         | 12/09/2022   |                |                   |                        | 🖾 Le clu                  | b a pris connaissance du | contrat d'affiliation      |

### Paiement du décompte de licence

| <b>Action 28 :</b> C | liquer sur l'o                 | onglet <mark>Lic</mark> o | <mark>ences</mark> puis su             | r <b>Décomptes</b> dans le menu déroulant.                   |  |  |  |  |
|----------------------|--------------------------------|---------------------------|----------------------------------------|--------------------------------------------------------------|--|--|--|--|
| Gym                  | ENSEMBLE,<br>CRÉONS LE MOUVEME | ENT                       |                                        | Bienvenue dans FFGYM Licence                                 |  |  |  |  |
| Administration       | Entités                        | Clubs                     | Licences                               | Formations Editions                                          |  |  |  |  |
|                      |                                |                           | Consulter<br>Demander 202<br>Décomptes | Nombre de licenciés : 124<br>Nombre de demandes en cours : 0 |  |  |  |  |

| Adminis                                    | tration Entités        | Clubs Licences   | Formations                         | Editions                    |                                              |                                                                                      | ± 0                                       |
|--------------------------------------------|------------------------|------------------|------------------------------------|-----------------------------|----------------------------------------------|--------------------------------------------------------------------------------------|-------------------------------------------|
| 28014.101                                  | ELAN GYMNIQUE VIROIS - | VIRE             |                                    |                             |                                              | 12101101112100101                                                                    |                                           |
| Décompte                                   | n" : 202024 Etat du    | decomple A poyer | Total : 74.2                       | 2 U Date de demand          | le : 27/09/2019                              | Date de validation :<br>Licence<br>Assurance                                         | fédérale : 22,00 €<br>e fédérale : 3,56 € |
| Décompte<br>Numéro<br>de registre          | Nom                    | Prenom           | Date de<br>naissance               | 2 Date de demand            | Cotination<br>régionale                      | Date de validation :<br>Licence<br>Assurance<br>Cotisation<br>départementale         | fédérale : 22,00 €<br>e fédérale : 3,56 € |
| Décompte<br>Numéro<br>de registre<br>01105 | Nom<br>AGPFNJFIM       | Prenom<br>Adz    | Date de<br>naissance<br>17/07/2012 | Discipline<br>GYM POUR TOUS | Cotsation<br>régionale<br>HAUTE<br>NORMANDIE | Date de validation :<br>Licence<br>Assurance<br>Cotisation<br>départementale<br>DEP0 | fédérale : 22,00 €<br>e fédérale : 3,56 € |

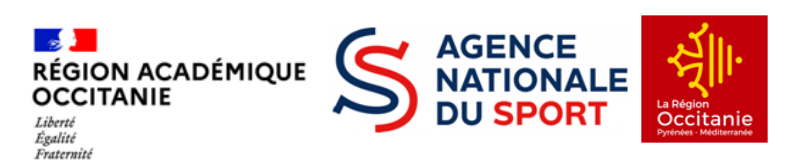

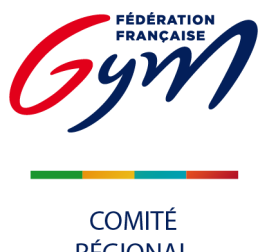

RÉGIONAL OCCITANIE

#### Action 30 : Payer des licences par CB

=>Cliquer sur le bouton Paiement par CB

Vous serez redirigé vers une page pour vous permettre de renseigner les informations de votre carte bancaire.

Une fois le paiement validé, vous serez redirigé sur la fiche de votre club dans FFGymLicence.

Attention ! Cette étape peut prendre un peu de temps, il est important de patienter jusqu'à la redirection sur la fiche de votre club.

Par la suite, le traitement par CB peut, tout comme le paiement par virement, prendre 48 à 72h.

Action 30 bis : Payer des licences par virement

Pour le moyen de paiement par Virement, les informations de la transaction apparaîtront à l'écran.

Le montant à payer

L'IBAN dédié à cet usage

### **IBAN FFGYM LICENCES**,

FR76 3000 4029 9900 0102 9448 273 CODE BIC (SI DEMANDÉ) : BNPAFRPPXXX

La référence du virement (à renseigner absolument comme ceci) :

Construction de la référence : D + n° affiliation (sans le point) + n° de décompte

Exemple de référence de virement pour le décompte n° 20254512 du club portant le numéro d'affiliation 76031.054

#### D 76031054 20254512

Les informations présentes à l'écran sont à renseigner sur votre espace bancaire (Application téléphone ou site internet)

N.B : Une erreur lors de la saisie d'une de ces informations entraîne la non validation du paiement d'affiliation

Une fois le virement réalisé, vous pouvez signaler le virement comme effectué en cliquant sur le bouton « virement effectué ». Cette action ne fait pas office de validation.

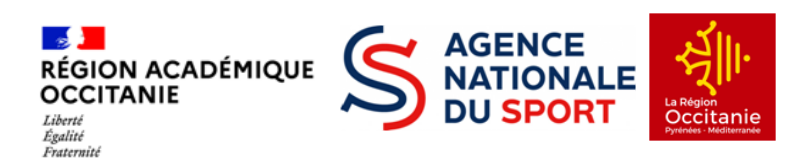

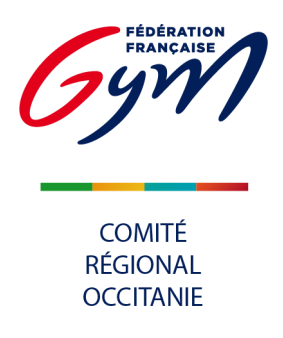

Action 31 : Envoyer un mail à <u>licencecrog@gmail.com</u> afin que le Comité valide l'affiliation.

### 2. Prise de licences.

Si vous utilisez un outil de gestion de licence (Gestgym, clicasso, Comiti, Mon club et Webas), merci d'envoyer un mail à <u>licencecrog@gmail.com</u> afin que le Comité vous appelle dans les meilleurs délais.

#### ATTENTION : MUTATION ? NE PASSEZ PAS PAR LES OUTILS CLUBS !

Si vous accueillez pour la première année un.e gymnaste issu.e d'un autre club, vous devez effectuer sa prise de licence via la plateforme FFGym Licence.

En passant par l'outil club, vous créerez sans le vouloir un nouvel acteur dans la base de données et votre gymnaste perdra son historique.

Sans outil de gestion, la création de licence se fera directement sur FFGym licences, reproduisez la manipulation des créations des licences des dirigeants.

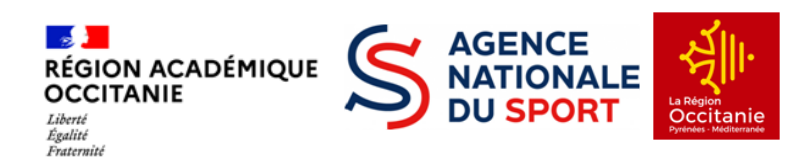

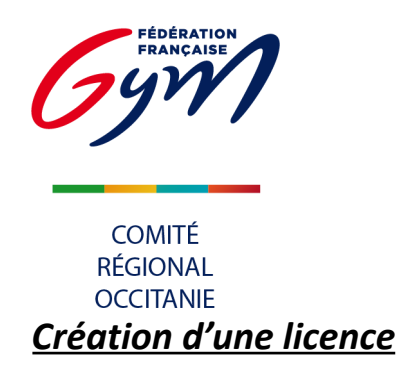

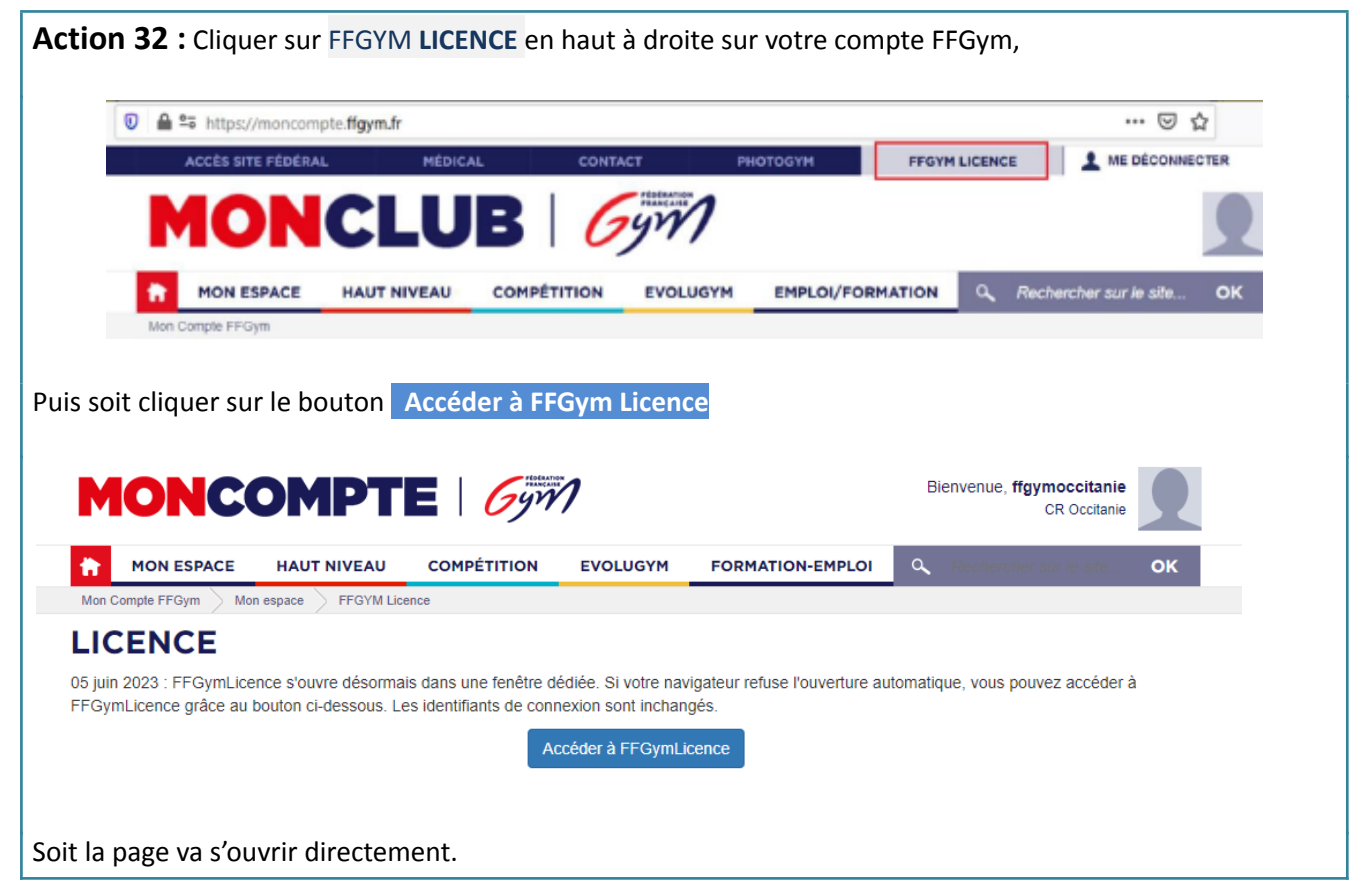

| Medinistration       Entités       Clubs       Licences       Qualité       Formations       Editions       Image: Clubs       Editions       Image: Clubs       Mage: Clubs       Licences       Qualité       Formations       Editions       Image: Clubs       Image: Clubs <th>ion 33 : Cliquer sur l'onglet Lic</th> <th>cences , puis <b>Demander 2025</b> dans le r</th> <th>menu déroulant</th> | ion 33 : Cliquer sur l'onglet Lic     | cences , puis <b>Demander 2025</b> dans le r                     | menu déroulant |
|----------------------------------------------------------------------------------------------------|---------------------------------------|------------------------------------------------------------------|----------------|
| Administration       Entités       Clubs       Licences       Qualité       Formations       Editions       ▲ ●         Consulter       Demander 2025       Demander 2025       Demander 2024       iés : 22344       Décomptes       affiliés : 90       Mutation       affiliés : 90       Nombre de décomptes à valider : 1       P       Nombre de décomptes à valider : 1       P       Nombre de décomptes à valider : 1       Nombre de décomptes à valider : 1       Nombre de décomptes à valider : 1       Nombre de décomptes à valider : 1       Nombre de décomptes à valider : 1                                      | CREONS LE MOUVEMENT                   | Bienvenue dans FFGYM Licence                                     | Déconnexion    |
| Consulter         Demander 2025         Demander 2024         iés : 22344         Décomptes         affiliés : 90         Mutation         Nombre de licences à valider : 0. Nombre de décomptes à valider : 1         Nombre de demandes d'affiliation : 1                                                                                                    | Administration Entités Clubs Licences | Qualité Formations Editions                                      | <b>Â</b> Ô     |
| Demander 2025<br>Demander 2024<br>Décomptes<br>Mutation<br>Nombre de licences à valider : 0. Nombre de décomptes à valider : 1<br>Nombre de décomptes à valider : 1                                                                                                    | Consulte                              | r                                                                |                |
| Demander 2024 iés : 22344<br>Décomptes affiliés : 90<br>Mutation Nombre de licences à valider : 0. Nombre de décomptes à valider : 1<br>Nombre de demandes d'affiliation : 1                                                                                                    | Demande                               | er 2025                                                          |                |
| Décomptes<br>Mutation       affiliés : 90         Nombre de licences à valider : 0. Nombre de décomptes à valider : 1         Nombre de demandes d'affiliation : 1                                                                                                    | Demande                               | er 2024 :iés : 22344                                             |                |
| Mutation<br>Nombre de licences à valider : 0. Nombre de décomptes à valider : 1<br>Nombre de demandes d'affiliation : 1                                                                                                    | Décompt                               | es affiliés : 90                                                 |                |
| Nombre de licences à valider : 0. Nombre de décomptes à valider : 1<br>Nombre de demandes d'affiliation : 1                                                                                                    | Mutation                              |                                                                  |                |
| Nombre de demandes d'affiliation : 1                                                                                                    | Nomb                                  | re de licences à valider : 0. Nombre de décomptes à valider: 1 🔎 |                |
| Marriso - 6.4.2                                                                                                    | Nomb                                  | re de demandes d'affiliation : 1                                 |                |
| Version . 0,4.2                                                                                                    | Version : 6.4.2                       |                                                                  |                |

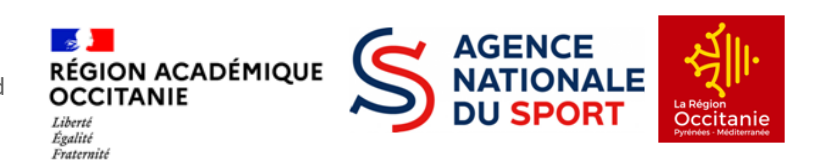

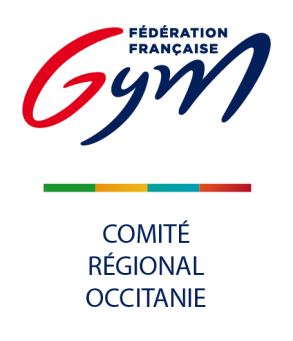

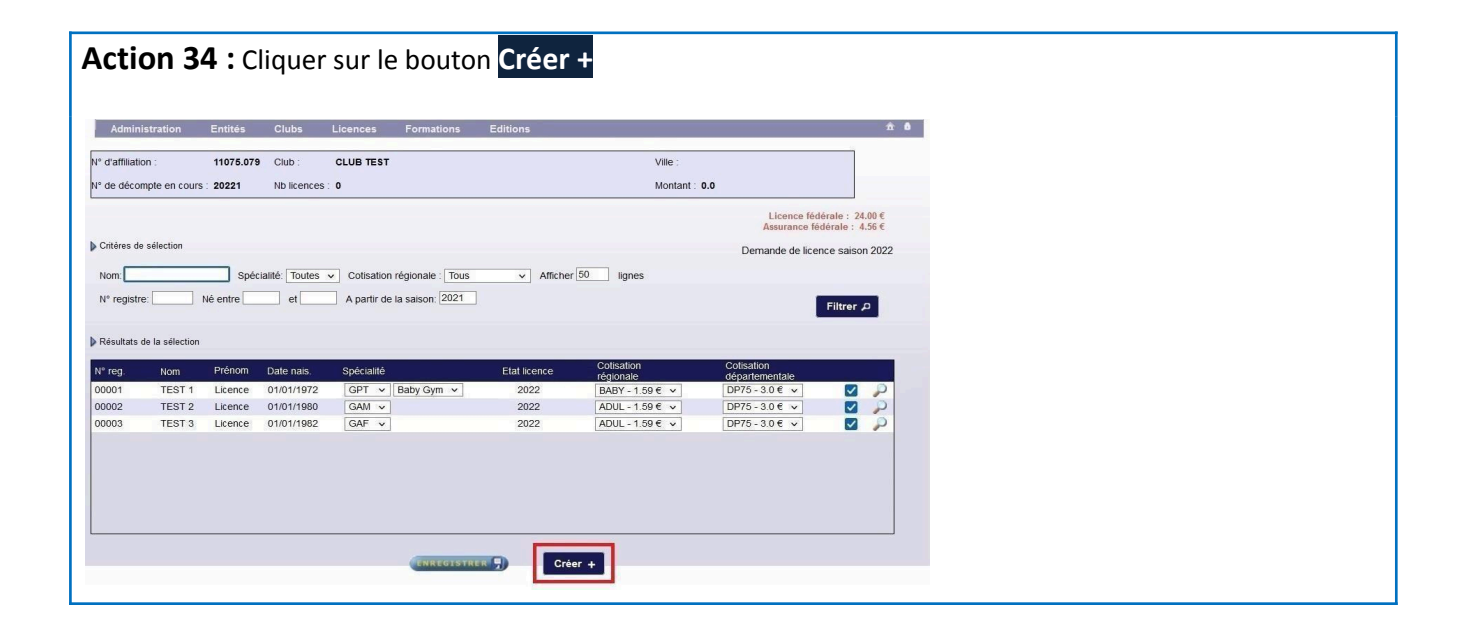

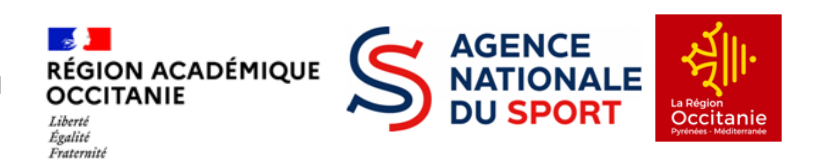

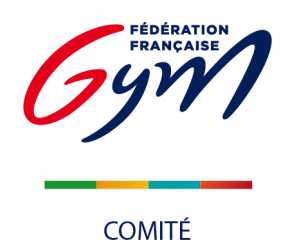

|                                                                                                    | RÉGIONAL<br>OCCITANIE                                                                                                    |                                             |                                                         |                                                                                   |                    |
|----------------------------------------------------------------------------------------------------|----------------------------------------------------------------------------------------------------|---------------------------------------------|---------------------------------------------------------|-----------------------------------------------------------------------------------|--------------------|
| Act                                                                                                    | ion 35 : Entrer les i                                                                                                    | nformati                                    | ons du licencié                                         | 2                                                                                 |                    |
| Nu                                                                                                    | méro registre :                                                                                                    | 00001                                       |                                                         | Date délivrance certificat médical :                                              | + d'informations   |
| Ту                                                                                                    | pe cotisation régionale :                                                                                                    |                                             | ~                                                       | Type cotisation départementale :                                                  | DP75 - 3.0 · · ici |
| No                                                                                                    | m:                                                                                                    |                                             |                                                         | Nom de jeune fille :                                                              |                    |
| Pre                                                                                                    | énom :                                                                                                    |                                             |                                                         | Sexe :                                                                            | ~                  |
| Da                                                                                                    | te de naissance :                                                                                                    |                                             |                                                         | Age (saison sportive) :                                                           |                    |
| Lie                                                                                                    | u de naissance :                                                                                                    | Aucune sélect                               | ion 🗸                                                   |                                                                                   |                    |
| Na                                                                                                    | tionalité :                                                                                                    | FRANCE                                      | ~                                                       | Code commune :                                                                    |                    |
| Ad                                                                                                    | resse :                                                                                                    |                                             |                                                         | Code postal :                                                                     |                    |
|                                                                                                    |                                                                                                    |                                             |                                                         | Ville :                                                                           | Ä                  |
|                                                                                                    |                                                                                                    |                                             |                                                         |                                                                                   |                    |
| Po                                                                                                    | rtable :                                                                                                    |                                             |                                                         | Fixe :                                                                            |                    |
| En                                                                                                    | nail 1 :                                                                                                    |                                             |                                                         | Email 2 :                                                                         |                    |
| Ac                                                                                                    | cepte les sollicitations des partenaires                                                                                                    | s 🗌                                         |                                                         |                                                                                   |                    |
| FF                                                                                                    | Gym :                                                                                                    | -                                           |                                                         |                                                                                   |                    |
| GF                                                                                                    | L                                                                                                    | Non                                         |                                                         | Haut niveau :                                                                     | Non                |
|                                                                                                    | principal                                                                                                    |                                             |                                                         | Club cocondaire                                                                   |                    |
| Ciur                                                                                                    |                                                                                                    |                                             |                                                         |                                                                                   |                    |
| Clu                                                                                                    | Ib : CLUB TEST                                                                                                    |                                             |                                                         | Club :                                                                            |                    |
| Clu<br>Sp                                                                                                    | écialité principale : Aucune sélection                                                                                                    |                                             | -                                                       | Club :<br>Numéro d'affiliation :                                                  |                    |
| Clu                                                                                                    | écialité principale : Aucune sélection                                                                                                    | ı [                                         | <b>·</b>                                                | Club secondane<br>Club :<br>Numéro d'affiliation :                                |                    |
| Clu<br>Sp<br>Au                                                                                                    | ib : CLUB TEST<br>écialité principale : Aucune sélection<br>on pratiquant<br>tres spécialités :                                                                                                    |                                             |                                                         | Club secondaire<br>Club :<br>Numéro d'affiliation :<br>Spécialités :              |                    |
| Clu<br>Sp<br>Au                                                                                                    | Aucune sélection     CLUB TEST      écialité principale : Aucune sélection     fon pratiquant tres spécialités :     GYM ARTISTIQUE MASCULINE     GYM ARTISTIQUE FEMININE                                                                                                    |                                             |                                                         | Club secondaire<br>Club :<br>Numéro d'affiliation :<br>Spécialités :              |                    |
| Cit<br>Sp<br>Au                                                                                                    | b: CLUB TEST  cialité principale : Aucune sélection  con pratiquant  tres spécialités :  GYM ARTISTIQUE MASCULINE GYM ARTISTIQUE FEMININE GYM AEROBIC                                                                                                    |                                             |                                                         | Club secondaire<br>Club :<br>Numéro d'affiliation :<br>Spécialités :              |                    |
| Ciu<br>Sp<br>Au                                                                                                    | tres spécialités :  GYM ARTISTIQUE MASCULINE GYM ARTISTIQUE FAMININE GYM ARTISTIQUE FAMININE GYM ARTISTIQUE FAMININE                                                                                                    |                                             | Appular, X                                              | Club secondaire<br>Club :<br>Numéro d'affiliation :<br>Spécialités :              |                    |
| Ciu<br>Sp                                                                                                    | ab : CLUB TEST    écialité principale : Aucune sélection  fon pratiquant  tres spécialités :  GYM ARTISTIQUE MASCULINE  GYM ARTISTIQUE FEMININE  GYM ARTISTIQUE FEMININE  GYM AEROBIC                                                                                                    |                                             | Annuler ×                                               | Club secondaire Club : Numéro d'affiliation : Spécialités : Valider ✓             |                    |
| Cite<br>Sp<br>Au                                                                                                    | b : CLUB TEST  cialité principale : Aucune sélection  con pratiquant  tres spécialités :  GYM ARTISTIQUE MASCULINE GYM ARTISTIQUE FEMININE GYM ARTISTIQUE FEMININE GYM ARTISTIQUE GYM AEROBIC                                                                                                    |                                             | Annuler ×                                               | Club secondaire Club : Numéro d'affiliation : Spécialités : Valider ✓             |                    |
|                                                                                                    | Autoput                                                                                                    | JMÉRO D                                     | Annuler ×                                               | Club secondane Club : Numéro d'affiliation : Spécialités : Valider ✓              |                    |
|                                                                                                    | Autorpau                                                                                                    | JMÉRO D                                     | Annuler ×                                               | Club secondaire Club : Numéro d'affiliation : Spécialités : Valider ✓             |                    |
|                                                                                                    | Autor CLUB TEST                                                                                                    | JMÉRO D                                     | Annuler ×<br>PE REGISTRE                                | Club secondaire Club : Numéro d'affiliation : Spécialités : Valider ✓             |                    |
|                                                                                                    |                                                                                                    | JMÉRO D                                     | Annuler ×<br>PE REGISTRE<br>lir sont :                  | Club secondane<br>Club :<br>Numéro d'affiliation :<br>Spécialités :<br>Valider ✓  |                    |
| Cit<br>Sp<br>Au<br>P<br>NE F<br>Les r<br>Type                                                                                                    |                                                                                                    | JMÉRO D<br>es à remp<br>nale & dé           | E REGISTRE                                              | Club secondaire<br>Club :<br>Numéro d'affiliation :<br>Spécialités :<br>Valider ✓ |                    |
| Cicic Sp<br>Au<br>Au<br>NE F<br>Les I<br>Type                                                                                                    | Aucune sélection                                                                                                    | JMÉRO D<br>es à remp<br>nale & dé           | Annuler ×<br>PE REGISTRE<br>lir sont :<br>Epartementale | Club secondaire<br>Club :<br>Numéro d'affiliation :<br>Spécialités :<br>Valider ✓ |                    |
| City<br>Sp<br>Au<br>ME F<br>Les I<br>Type<br>Nom                                                                                                    | Autor CLUB TEST                                                                                                    | JMÉRO D<br>es à remp<br>nale & dé           | Annuler ×<br>PE REGISTRE<br>lir sont :                  | Club secondane<br>Club :<br>Numéro d'affiliation :<br>Spécialités :<br>Valider ✓  |                    |
| Cick<br>Sp<br>Au<br>Au<br>E<br>E<br>E<br>Sp<br>Au<br>E<br>Sp<br>Au<br>E<br>Sp<br>E<br>Sp<br>E<br>Sp<br>E<br>Sp<br>E<br>Sp<br>E<br>Sp<br>E<br>Sp<br>E<br>S | b: CLUB TEST  cialité principale : Aucune sélection  con pratiquant  tres spécialités :  GYM ARTISTIQUE MASCULINE GYM ARTISTIQUE FEMININE GYM ARTISTIQUE FEMININE GYM ARTOBIC  PAS MODIFIER LE NU  mentions obligatoire e de cotisation région n & prénom                                                                                                    | JMÉRO D<br>es à remp<br>nale & dé           | E REGISTRE                                              | Club secondane<br>Club :<br>Numéro d'affiliation :<br>Spécialités :<br>Valider ✓  |                    |
| Cicic<br>Sp<br>Au<br>Au<br>ME F<br>Les I<br>Type<br>Nom<br>Date                                                                                           | Autority of the second second | JMÉRO D<br>es à remp<br>nale & dé<br>ssance | Annuler ×                                               | Club secondane<br>Club :<br>Numéro d'affiliation :<br>Spécialités :<br>Valider V  | Nom de naissance : |

Sexe

N° de téléphone

Email (auquel il recevra sa licence, donc bien vérifier le mail saisi)

Spécialité principale (pour GPT, préciser obligatoirement la discipline)

Mentions complémentaires : Autre spécialité

Penser à dérouler tous les champs à remplir jusqu'en bas. Si le licencié ne pratique pas de sport au sein de votre association, merci de cocher la case Non Pratiquant. (à confirmer!!)

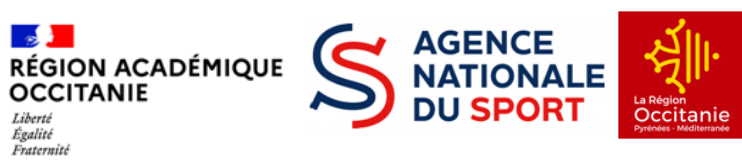

~

v

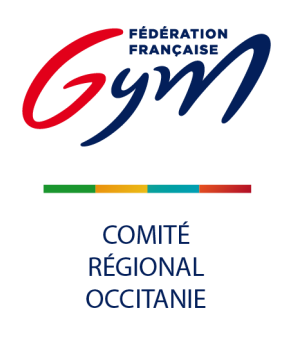

| Action 36 : Cliquer sur le bouton Valider                                                                             |                                  |  |
|----------------------------------------------------------------------------------------------------|----------------------------------|--|
| Club : CLUB TEST<br>Spécialité principale : Aucune sélection                                                          | Club :<br>Numéro d'affiliation : |  |
| Autres spécialités :  GYM ARTISTIQUE MASCULINE GYM ARTISTIQUE FEMININE GYM ARTISTIQUE FEMININE GYM ARTOBIC  Annuler × | Spécialités :<br>Valider 🗸       |  |
| Retour à l'écran précédent puis <b>ENREGISTRER</b>                                                                    |                                  |  |

Action 37 : Répéter l'opération à l'identique pour toutes les licences que vous souhaitez faire sur ce décompte.

| Page 1 sur 23 (1103 enregistrements )                       |  |
|-------------------------------------------------------------|--|
| Créer +                                                     |  |
| La création des licences fera apparaître le bouton décompte |  |

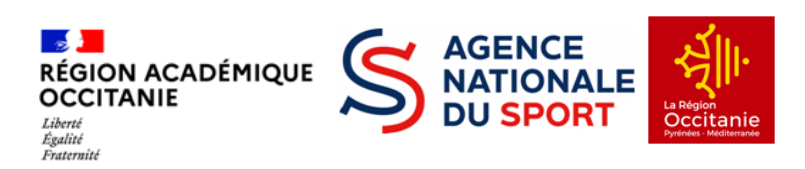

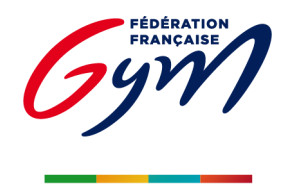

### 

RÉGIONAL

| d'affiliation                               |                                           | 11075.079                    | Club :                                 | CLUB TEST                               |                              | Ville :                                                       |                                                                  |                                    |
|---------------------------------------------|-------------------------------------------|------------------------------|----------------------------------------|-----------------------------------------|------------------------------|---------------------------------------------------------------|------------------------------------------------------------------|------------------------------------|
| de décomp                                   | ote en cours                              | 20221                        | Nb licences :                          | 3                                       |                              | Montant : 1                                                   | 02.0                                                             |                                    |
|                                             |                                           |                              |                                        |                                         |                              |                                                               | Licence féd<br>Assurance fé                                      | érale : 24.00 €<br>lérale : 4.56 € |
| Critères de s                               | élection                                  |                              |                                        |                                         |                              |                                                               | Demande de licer                                                 | nce saison 2022                    |
| Nom:                                        | _                                         | Spéc                         | ialité: Toutes                         | ✓ Cotis                                 | sation régionale : Tous      | ✓ Afficher 50                                                 | lignes                                                           |                                    |
| N° registre:                                |                                           | Vé entre                     | et                                     | A partir de la saison: 2021             | ]                            |                                                               | 1                                                                | Filtrer P                          |
|                                             |                                           |                              |                                        |                                         |                              |                                                               |                                                                  |                                    |
| Résultats de                                | la sélection                              |                              |                                        |                                         |                              |                                                               |                                                                  |                                    |
| Résultats de<br>°reg. ▶                     | la sélection                              | Prénom                       | Date nais.                             | Spécialité                              | Etat licence                 | Cotisation                                                    | Cotisation<br>départementale                                     |                                    |
| Résultats de<br>° reg. 🕨<br>)001            | la sélection<br>Nom 🖵<br>TEST 1           | Prénom<br>Licence            | Date nais.<br>01/01/1972               | Spécialité<br>GPT                       | Etat licence<br>2022         | Cotisation<br>régionale<br>BABY - 1.59 € ∨                    | Cotisation<br>départementale<br>DP75 - 3.0 € ✓                   |                                    |
| Résultats de<br>reg. )<br>0001<br>0002      | la sélection<br>Nom -<br>TEST 1<br>TEST 2 | Prénom<br>Licence<br>Licence | Date nais.<br>01/01/1972<br>01/01/1980 | Spécialité<br>GPT ♀ Baby Gym ♀<br>GAM ♀ | Etat licence<br>2022<br>2022 | Cotisation<br>régionale<br>BABY - 1.59 € ↓<br>ADUL - 1.59 € ↓ | Cotisation<br>départementale<br>DP75 - 3.0 € ✓<br>DP75 - 3.0 € ✓ |                                    |
| Résultats de<br>l° reg. )<br>10001<br>10002 | Ia sélection<br>Nom -<br>TEST 1<br>TEST 2 | Prénom<br>Licence<br>Licence | Date nais.<br>01/01/1972<br>01/01/1980 | Spécialité<br>GPT v Baby Gym v<br>GAM v | Etat licence<br>2022<br>2022 | Cotisation<br>régionale<br>BABY - 1.59 € ∨<br>ADUL - 1.59 € ∨ | Cotisation<br>départementale<br>DP75 - 3.0 € ▼<br>DP75 - 3.0 € ▼ |                                    |

### Vérifier, modifier si besoin et valider le décompte

Lorsqu' un décompte est envoyé, il ne peut plus être modifié ni par le club ni par le comité régional, il donc important de le vérifier !!! (nouveauté 2024-2025)

Action 39 : Cliquer sur l'onglet Licences puis Décomptes dans le menu déroulant

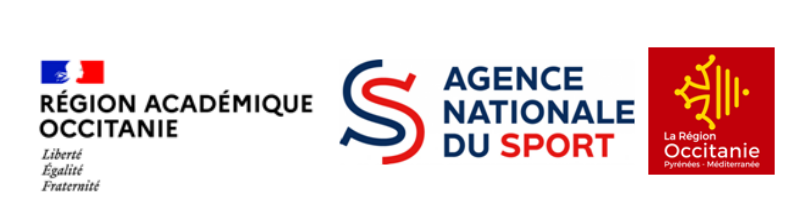

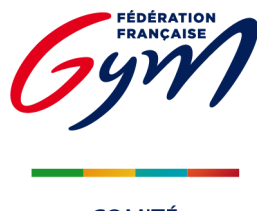

Comité Régional

OCCITANIE

|                                      | RÉONS LE MOUVEMEN | ιT                     | Bien                 | venue dar                | IS FFGYM            | Licence               |                          |                | Déco      | nnexion |
|--------------------------------------|-------------------|------------------------|----------------------|--------------------------|---------------------|-----------------------|--------------------------|----------------|-----------|---------|
| inistration                          | Entités           | Clubs Licen            | ces Formation        | s Editio                 | ons                 |                       |                          |                |           | 8       |
| res de sélectio                      | n                 |                        |                      |                          |                     |                       |                          |                |           |         |
| e décompte :                         |                   | N° d'affiliation :     | Saison               | : 2024                   |                     |                       |                          |                |           |         |
| Voir tous les o<br>Iltats de la séle | décomptes 🔿       | Voir les décomptes à v | alider/contrôler 🔿 ۱ | /oir les décom           | ptes à payer        | Voir les dé           | comptes en cours         |                | Filtrer p |         |
| gion                                 | N° club           | Nom du club            | N° de décompte       | Nb licences<br>demandées | Etat du<br>décompte | Date de la<br>demande | Date de la<br>validation | Total décompte |           |         |
|                                      |                   |                        |                      |                          |                     |                       |                          |                |           |         |
|                                      |                   |                        |                      |                          |                     |                       |                          |                |           |         |

- Voir tous les décomptes : Affiche tous les décomptes de la saison,
- Voir les décomptes à valider/contrôler : Affiche les décomptes qui ont besoin d'une validation régionale, notamment une validation de mutation. Bon à savoir, il est conseillé de réunir les demandes de mutation sur un même décompte. En effet, les décomptes comportant des demandes de mutations ainsi que des demandes de licences "neutres" mettront en attente la validation de ces dernières.
- *Voir les décomptes à payer* : Affiche les décomptes finalisés après avoir cliqué sur **Envoyer.** Attention, ici les décomptes ne seront plus modifiables. C'est ici que le paiement sera effectué.
- *Voir les décomptes en cours* : Affiche les décomptes non finalisés et modifiables. Ils peuvent rester en état "en cours" le temps voulu.

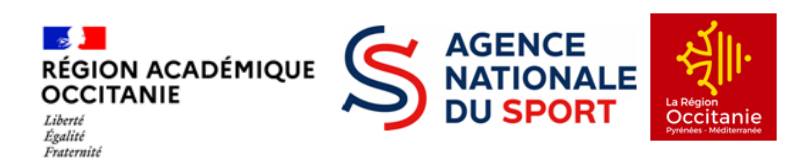

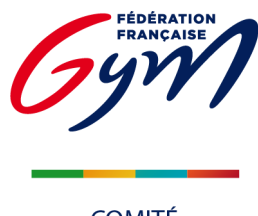

COMITÉ RÉGIONAL OCCITANIE

Action 41 : Vérifier si toutes les licences apparaissent et modifier en cas d'erreur ou supprimer les licences en décochant la case à cocher à droite de la ligne afin qu'elles n'entrent pas dans le décompte.

| Admi      | nistration Er      | ntités Clubs    | Licences        | Formations      | Editions   | 5                                     |                                     | ۵                                                  |
|-----------|--------------------|-----------------|-----------------|-----------------|------------|---------------------------------------|-------------------------------------|----------------------------------------------------|
| N° d'affi | liation: 11075.079 | Club: CLUB TEST | Ville: N° de dé | compte en cours | 20221 Nb   | licences: 3 Montant: 102.0 <b>(</b> ) | )                                   |                                                    |
|           |                    |                 |                 |                 |            |                                       | Lice<br>Assu                        | ence fédérale : 24.00 €<br>rance fédérale : 4.56 € |
| I⁰ reg.   | Nom                | l é             | Prénom          |                 | Date nais. | Spécialité                            | Cotisation<br>régionale<br>demandée | Cotisation<br>départementale<br>demandée           |
| 00001     | TEST 1             | Ĺ               | icence          |                 | 01/01/1972 | GYM POUR TOUS                         | BABY                                | DEP75                                              |
| 00002     | TEST 2             | L               | icence          |                 | 01/01/1980 | GYM ARTISTIQUE MASCULINE              | ADULTE                              | DEP75                                              |
| 00003     | TEST 3             | L               | icence          |                 | 01/01/1982 | GYM ARTISTIQUE FEMININE               | ADULTE                              | DEP75                                              |
|           |                    |                 |                 |                 |            |                                       |                                     |                                                    |
|           |                    |                 | Compléte        | 2               |            | Envoyer                               |                                     |                                                    |
|           |                    |                 |                 |                 |            |                                       |                                     |                                                    |

| Admi      | nistration     | Entités      | Clubs     | Licences        | Formations       | Editions   |                              |                                     |                                                    |
|-----------|----------------|--------------|-----------|-----------------|------------------|------------|------------------------------|-------------------------------------|----------------------------------------------------|
| N° d'affi | liation: 11075 | .079 Club: ( | CLUB TEST | Ville: N° de de | écompte en cours | 20221 Nb   | licences: 3 Montant: 102.0 🐧 |                                     |                                                    |
|           |                |              |           |                 |                  |            |                              | Lice                                | ence fédérale : 24.00 €<br>rance fédérale : 4.56 € |
| N° reg.   | Nom            |              | P         | rénom           |                  | Date nais. | Spécialité                   | Cotisation<br>régionale<br>demandée | Cotisation<br>départementale<br>demandée           |
| 00001     | TEST 1         |              | L         | cence           |                  | 01/01/1972 | GYM POUR TOUS                | BABY                                | DEP75                                              |
| 00002     | TEST 2         |              | Li        | cence           |                  | 01/01/1980 | GYM ARTISTIQUE MASCULINE     | ADULTE                              | DEP75                                              |
| 00003     | TEST 3         |              | Li        | cence           |                  | 01/01/1982 | GYM ARTISTIQUE FEMININE      | ADULTE                              | DEP75                                              |
|           |                |              |           |                 |                  |            |                              |                                     |                                                    |
|           |                |              |           | Compléte        | -                |            | Envoyer                      |                                     |                                                    |

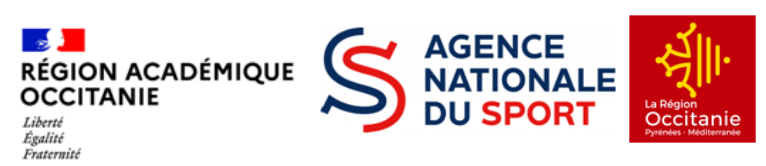

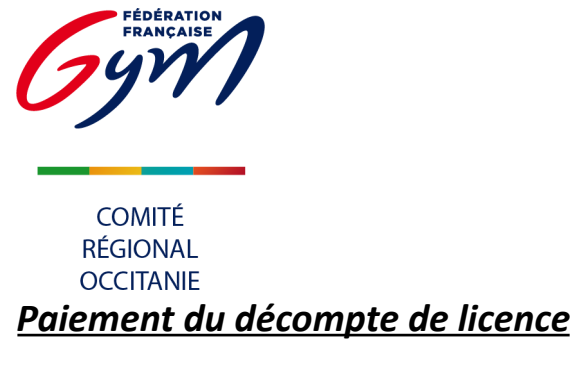

| tion 43 : Cliquer sur l'onglet Licences | puis <b>Décomptes</b> dans le menu déroulant |           |
|-----------------------------------------|----------------------------------------------|-----------|
| CRÉONS LE MOUVEMENT                     | Bienvenue dans FFGY                          | M Licence |
| Administration Entités Clubs            | Licences Formations Editions                 |           |
|                                         | Consulter                                    |           |
|                                         | Demander 2024                                |           |
|                                         | Décomptes In Nombre de licenciés : 124       |           |
|                                         | Nombre de demandes en cours :                | : 0       |

| Adminis                                      | tration Entités  | Clubs Licences  | Formations                         | Editions                    |                                               |                                                      | ± 0                                       |
|----------------------------------------------|------------------|-----------------|------------------------------------|-----------------------------|-----------------------------------------------|------------------------------------------------------|-------------------------------------------|
|                                              |                  |                 | Total: 74.2                        | A Data da damand            |                                               | Data da unidation                                    |                                           |
| Décompte                                     | 202024 E181 GU   | decompt A payer | 10001. 14.2                        | Date de demand              | e 2//09/2019                                  | Licence<br>Assurance                                 | fédérale : 22,00 €<br>e fédérale : 3,56 € |
| Décompte :<br>Numéro<br>de registre          | Nom              | Prenom          | Date de naissance                  | Discipline                  | Cotisation<br>régionale                       | Licence<br>Assurance<br>Cotisation<br>departementale | fédérale : 22,00 €<br>e fédérale : 3,56 € |
| Décompte :<br>Numéro<br>de registre<br>01105 | Nom<br>AGPFNJFIM | Prenom<br>Adz   | Date de<br>naissance<br>17/07/2012 | Discipline<br>GYM POUR TOUS | Cotisation<br>régionale<br>HAUTE<br>NORMANDIE | Cotisation<br>députementale<br>DEP0                  | fédérale : 22,00 €<br>e fédérale : 3,56 € |

Deux possibilités de paiement : par Carte bancaire ou par virement

Action 45 : Payer des licences par CB

=>Cliquer sur le bouton Paiement par CB

Vous serez redirigé vers une page pour vous permettre de renseigner les informations de votre carte bancaire.Une fois le paiement validé, vous serez redirigé sur la fiche de votre club dans FFGymLicence.

Attention ! Cette étape peut prendre un peu de temps, il est important de patienter jusqu'à la redirection sur la fiche de votre club.Par la suite, le traitement par CB peut, tout comme le paiement par virement, prendre 48 à 72h.

ATTENTION : un décompte doit être payé en une seule opération pour être pris en compte.

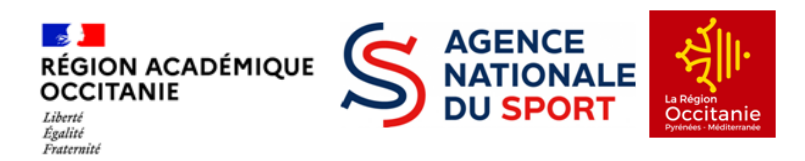

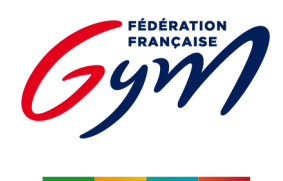

COMITÉ RÉGIONAL OCCITANIE

#### Action 45 bis : Payer les licences par virement

Pour le moyen de paiement par Virement, les informations de la transaction apparaîtront à l'écran.

Le montant à payer

L'IBAN dédié à cet usage

### IBAN FFGYM LICENCES,

FR76 3000 4029 9900 0102 9448 273 CODE BIC (SI DEMANDÉ) : BNPAFRPPXXX

La référence du virement (à renseigner absolument comme ceci) :

Construction de la référence : D + n° affiliation (sans le point) + n° de décompte

Exemple de référence de virement pour le décompte n° 20254512 du club portant le numéro d'affiliation 76031.054

#### D 76031054 20254512

Les informations présentes à l'écran sont à renseigner sur votre espace bancaire (Application téléphone ou site internet)

N.B : Une erreur lors de la saisie d'une de ces informations entraîne la non validation du paiement d'affiliation

Une fois le virement réalisé, vous pouvez signaler le virement comme effectué en cliquant sur le bouton « virement effectué ». Cette action ne fait pas office de validation.

# ATTENTION : un décompte doit être payé en une seule opération pour être pris en compte.

#### Renouvellement d'une licence

Renouveler l'opération à partir de l'action 10

POUR TOUT PROBLÈME RENCONTRÉ, MERCI D'ENVOYER UN MAIL À L'ADRESSE <u>licencecrog@gmail.com</u> en spécifiant le numéro d'action qui vous a bloqué.

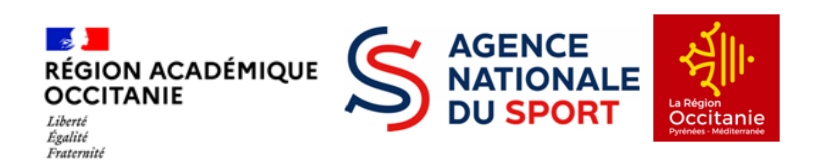